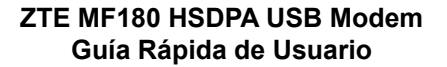

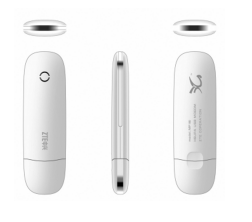

# ZTE

Le invitamos a leer el Manual antes de usar su tarieta de Datos

# Introducción

redes HSDPA/UM Con la interfaz USB "Connection Manager" (Por favor verificar su manual de usuario) se puede conectar a una computadora portátil o PC. Integra la funcionalidad de un Módem con la de un teléfono móvil combinando perfectamente la comunicación móvil con Internet Soporta servicios de datos y SMS a través de la red de telefonía móvil, permitiéndole comunicarse a toda hora en cualquier lugar. Conociendo el equipo

La siguiente figura muestra la apariencia del MF180. El gráfico es únicamente de referencia. El producto actual podría ser diferente.

LED Indicador: Indica el estado del MODEM (Rojo=Módem no registrado a la red, Verde (En espera) =Registrado a la red 2G o 3G y Verde centelleando= Conectado a la red 2G o 3G Tapa Frontal.

) Tapa MODEM: Protege al puerto USB del módem cuando no está en uso.

#### 4) Ranura para insertar Tarieta SIM/USIM

- Ranura para tarieta de memoria (Tarieta Micro SD); Para insertar la tarieta de memoria (Tarieta Micro SD).
- Conector USB: Para conectar el módem a la laptop o computadora de mesa en el puerto USB. Instalación de hardware

1) Insertar tarieta SIM/USIM en el módem USB: Para instalar la tarieta SIM/USIM

Primero, poner el dedo en ranura inferior de la tapa frontal y levantar la tapa frontal del módem para liberarla y extraerla.

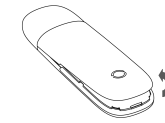

Nota: No abrir la tapa frontal con fuerza, a fin de evitar dañar esta tapa

- Para quitar la tarieta SIM/USIM del módem USB:
- Quitar la tapa frontal del módem
- Deslizar la tarjeta SIM/USIM hacia fuera de la ranura.
- Quitar la Tarieta SIM/USIM.

#### Instalar la tarieta MicroSD en el módem USB:

Insertar la tarieta Micro SD en la ranura para la tarieta de memoria al costado del Módem. El siguiente gráfico muestra la dirección correcta para insertar l tarjeta:

la tarieta SIM orientados hacia abajo, como se muestra en la siguiente figura.

Insertar la tarieta SIM/USIM y deslizarla dentro de la ranura con el área de contactos metálicos

## 3) Conectar el modem USB a la PC:

Conectar el módem USB en el Puerto USB de la computadora y asegurarse que esté fijamente insertado.

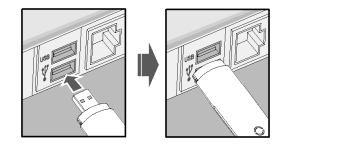

El sistema automáticamente detectará y reconocerá automáticamente el Nuevo hardware. comenzando el asistente de instalación. Instalación de Software

## 1) Para Sistema Operativo Windows

El sistema iniciará automáticamente la instalación del software cuando se conecta el módem a la e. Seguir las instrucciones de la instalación de software (Ver Manual de Usuario)

Nota: si el sistema no llegase a iniciar la instalación automáticamente, correr el programa de instalación manualmente utilizando la ruta: Mi PC→ZTEMODEM →Setup.exe ó Mi PC→ZTEMODEM (..

→ Data→Setup.exe

## 2) Para Sistema Operativo MAC

El sistema mostrará automáticamente un icono ZTEMODEM CD-ROM en el "Escritorio" cuando se conecta el módem correctamente a la computadora. Hacer doble clic en el paquete de instalación de software en ZTEMODEM, y seguir las instrucciones del sistema para completar la instalación. Nota: si tiene problemas en la instalación, por favor, contactar al proveedor del servicio para mayor información.

# Quitar de forma segura

Cerrar el programa de administración del módem ZTE, y luego quitar el módem de forma segura. Cómo usar el módem

Están habilitadas las siguientes funcionalidades en modo operación rápida: 1) Para Sistema Operativo Windows

| Millekce/<br>Patal<br>Tokol                                                                                                    | Portal Telcel                   | Permite navegar en el sitio web: www.telcel.com                                                                                                    |
|----------------------------------------------------------------------------------------------------|---------------------------------|----------------------------------------------------------------------------------------------------|
| Anneshin n<br>Cimeter<br>antikan                                                                                                    | Atención a<br>Clientes en Línea | Permite navegar en el sitio web: www.atencionenlinea.telcel.com                                                                                                    |
| First Market                                                                                                    | Portal Ideas Telcel             | Permite navegar en el sitio web: www.ideastelcel.com                                                                                                    |
| Bunda<br>Ancha Moyel<br>Biomós<br>Racia Mixel                                                                                                    | Portal Banda<br>Ancha Móvil     | Permite navegar en el sitio web de Telcel: www.telcel.com/bat                                                                                                    |
| The State of Contract of Contract of Contr | Suscripciones                   | Permite ingresar a las opciones para la recarga de saldo y poder<br>Navegar en internet. <b>Nota:</b> Aplica para planes de prepago. Consulta<br>los términos y condiciones del servicio en www.telcel.com/bat o<br>contactar a su proveedor de servicios para más detalles. |
| Consolin                                                                                                    | Internet                        | Hacer clic en "Conectar" para conectarse a Internet.                                                                                                    |

ZTE CORPORATION DE MEXICO, S. DE R.L. DE C.V. PASEO DE LA REFORMA 404. PISO 13 COL. JUÁREZ. DELEGACIÓN CUAUHTÉMOC MÉXICO D.F. CÓDIGO POSTAL 06600 TEL. +52-55 5207-2786 FAX.- +52 55 5207-0020 http:// www.ztemobile.com.mx

| Nonagos                                | SMS                                                        | Hacer clic en "Nuevo Mensaje", ingresar número del receptor y<br>contenido, y luego hacer clic en "Enviar".                                     |
|----------------------------------------|------------------------------------------------------------|----------------------------------------------------------------------------------------------------|
| Archivo                                | Dlrectorio<br>Telefónico,<br>Mensajes, Acerca<br>de, Salir | Permite utilizar cada una de las opciones mencionadas.                                                                                          |
| Archivo<br>-> Directorio<br>Telefónico | Directorio<br>Telefónico                                   | Hacer clic en " <b>Nuevo</b> "→ " <b>Nuevo Contacto</b> " para ingresar un contacto nuevo.                                                      |
| Herramientas                           | Ajustes                                                    | Permite la configuración del módem USB. Ajustes de Conexión,<br>Ajustes de Seguridad, Ajustes de Red, Ajustes de Mensaje, Ajustes<br>de Alerta. |
| Ayuda                                  | Ayuda                                                      | Muestra información de Ayuda.                                                                                                    |

2) Para Sistema Operativo Mac

| Internet | Internet           | Hacer clic en " <b>Conectar</b> " para conectarse a Internet. |
|----------|--------------------|---------------------------------------------------------------|
| SMS      | Mensajes Escritos  | Permite enviar, recibir, guardar sus mensajes escritos.       |
| Agenda   | Agenda (Contactos) | Permite almacenar, respaldar y administrar sus contactos.     |
| 1        | Registro           | Muestra información relacionada a su operación de Internet.   |
| $\times$ | Configuración      | Permite la configuración del módem USB MF180.                 |
| i        | Ayuda              | Muestra información de Ayuda.                                 |

#### Internet.

# Alerta de Seguridad

## Para el propietario

- El uso de dispositivos de transmisión electrónicos está prohibido en aeronaves, gasolineras y hospitales. Por favor observe y obedezca todas las señales de advertencia y apague su módem er dichas situaciones.
- La operación de una computadora portátil y del Módem de datos puede interferir con equipos médicos tales como aparatos auditivos y marcapasos.
- Tenga cuidado con las señales de advertencia en lugares como refinerías o fábricas de químicos donde se encuentran gases o materiales explosivos.
- Mantenga el Módem fuera del alcance de los niños, puede causar lesiones si es usado como juguete o dañarse por uso rudo e inadecuado.

#### Usando su Modem USB

- Use únicamente accesorios originales provistos por el fabricante. Usar accesorios no originales invalida la garantía.
- Evite usar el Módem cerca o dentro de estructuras metálicas o lugares que puedan emitir ondas electromagnéticas.

- El Módem no es a prueba de agua, manténgalo seco y quárdelo en un lugar fresco fuera de la luz del sol.
- Maneie el Módem con precaución. No lo tire, no lo raspe o maltrate para evitar el daño del equipo.
- No hay piezas reparables por el usuario. Desensamblar o abrir el equipo invalida la garantía.
- El rango de temperatura de operación es de  $-10^{\circ}$ C a  $+60^{\circ}$ C y de 5% a 95% de humedad recomendada.

# Especificaciones

| Dimensiones        | 76mm * 26mm * 11mm(Sin tapa)<br>90mm * 26mm * 11mm(Con tapa)   |
|--------------------|----------------------------------------------------------------|
| Peso               | Aprox. 21gr con tapa                                           |
| Frecuencias/Bandas | GSM/GPRS/EDGE 850/900/1800/1900 MHZ<br>HSDPA/UMTS 850/1900 MHz |
| GPRS               | Clase 10                                                       |
| EDGE               | Clase 12                                                       |

| HSDPA                                                              | Categoría 6                                                                           |
|--------------------------------------------------------------------|---------------------------------------------------------------------------------------|
| ANTENA                                                             | INTERNA                                                                               |
| VELOCIDADES DE BAJADA<br>(DL – DOWNLINK) Y SUBIDA<br>(UL – UPLINK) | HSDPA hasta <b>3.6 Mbps(DL)</b> , UMTS ha<br><b>384Kbps(UL)</b> , EDGE hasta 236.8Kbp |
| SISTEMAS OPERATIVOS<br>WINDOWS                                     | XP, Vista (32bits y 64bits), Windows 7                                                |
| SISTEMAS OPERATIVOS<br>MAC OS X                                    | V10.4 (Tiger), V10.5 (Leopard) y Snow                                                 |
| Capacidad Máxima en tarjeta<br>de Memoria Micro SD                 | 4GB                                                                                   |
| Funcionalidades                                                    | Servicio SMS, servicio de datos, Mane<br>de datos, soporte de tarjeta MicroSD         |
| Voltaje y Consumo Máximo de<br>Corriente                           | 5 V.C.D. – 600mA                                                                      |

Ibps(DL), UMTS hasta E hasta 236.8Kbps

4bits), Windows 7 (NDIS 6\_2 no soportado)

5 (Leopard) y Snow Leopard hasta el 10.6.2

cio de datos, Manejo de aplicaciones, concurrencia e tarjeta MicroSD

| Temperatura de operación         | -10° C a 60° C         |
|----------------------------------|------------------------|
| Temperatura de<br>almacenamiento | -40° C a 80° C         |
| Humedad                          | 5%~ 95%                |
| Version USB                      | USB 2.0 ALTA VELOCIDAD |

Nota: microSD MESS es una marca registrada de la Asociación de Tarjetas de memoria SD.

Para información técnica favor de consultar éste manual de usuario o busque información en la página WEB: www.ztemobile.com.mx También puede llamar al centro de atención a clientes ZTE. Del Interior al: 01800 83 ZTE3G (98334) Del Distrito Federal y Área Metropolitana al: 5207 3422.